## Well-Being Solution login via myCigna® app

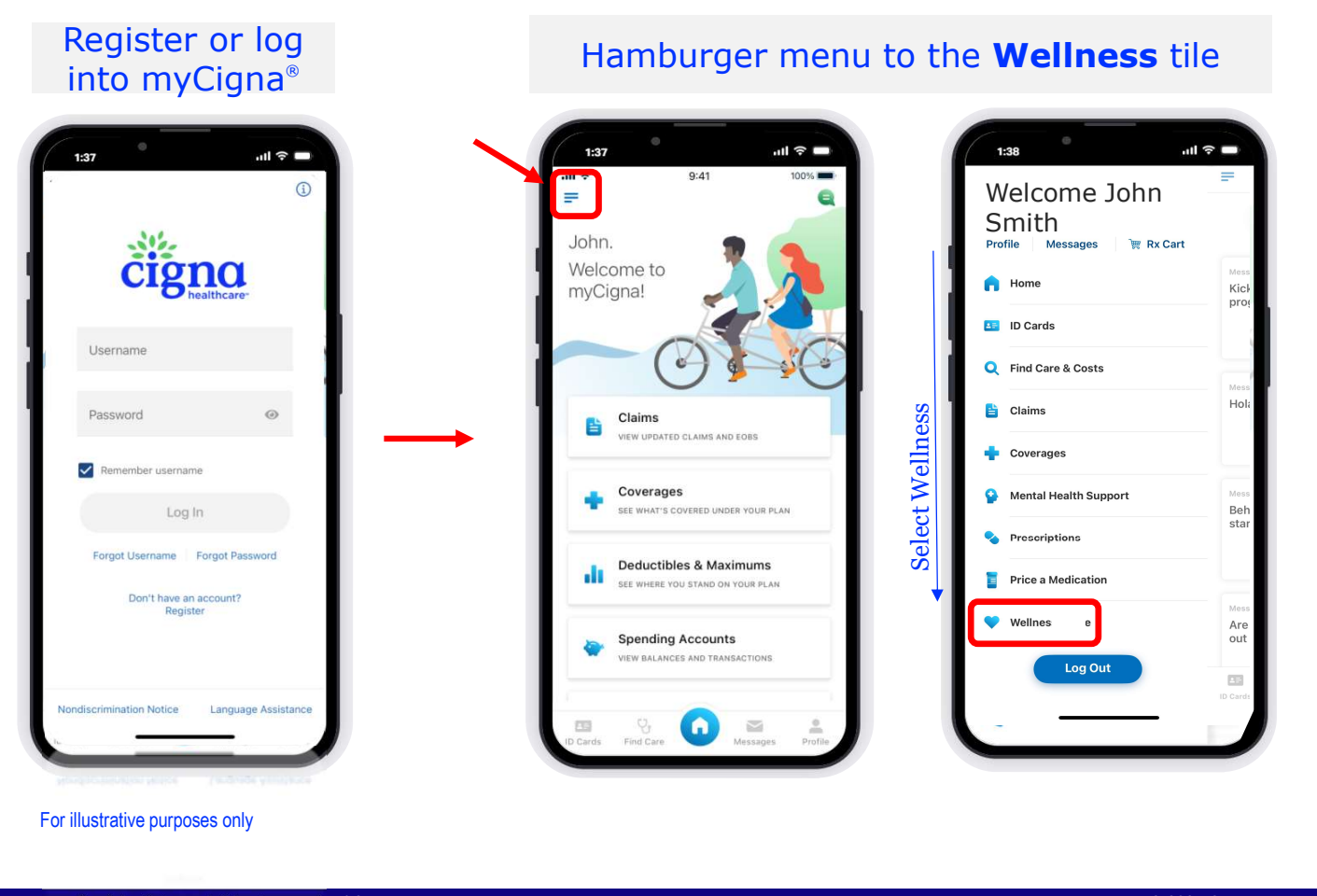

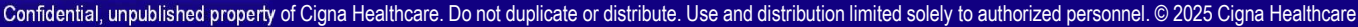

າດ

# **Device Connection on MyCigna® app**

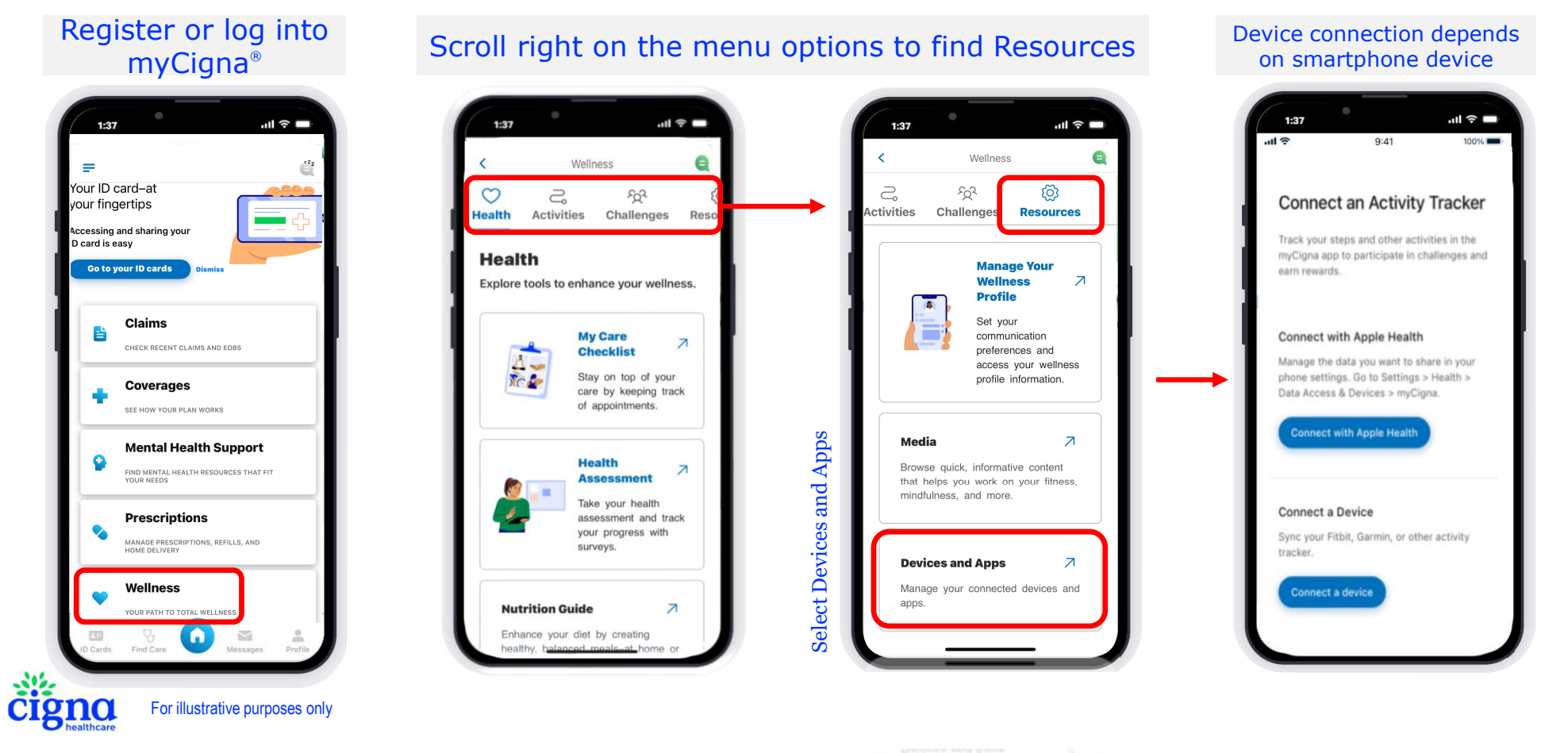

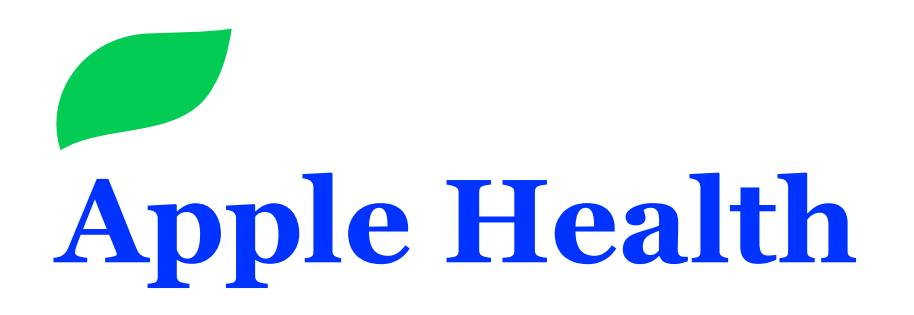

Connection via myCigna app only

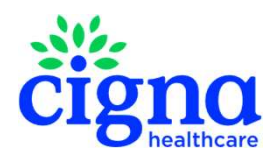

May 6, 2025 3

# **Device Connection on MyCigna app**

Apple Health<sup>®</sup> (IOS devices)

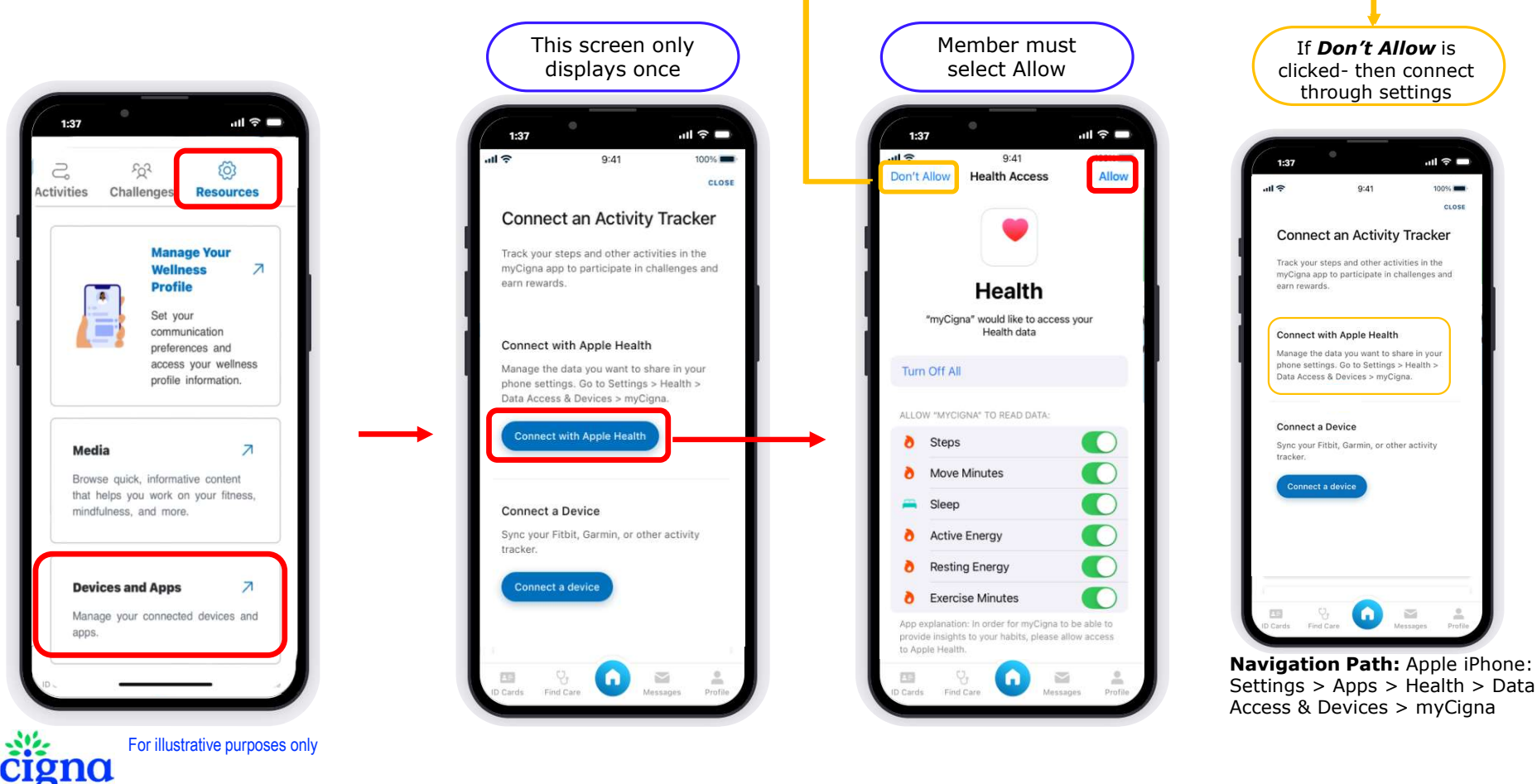

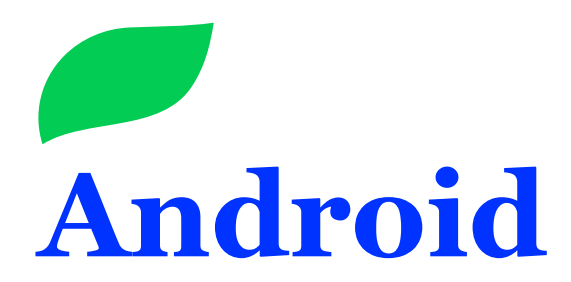

Connects via Google Fit to myCigna app only

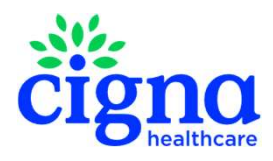

May 6, 2025 5

# **Device Connection on MyCigna® app**

Android devices need to install Google Fit<sup>®</sup> from the Play Store

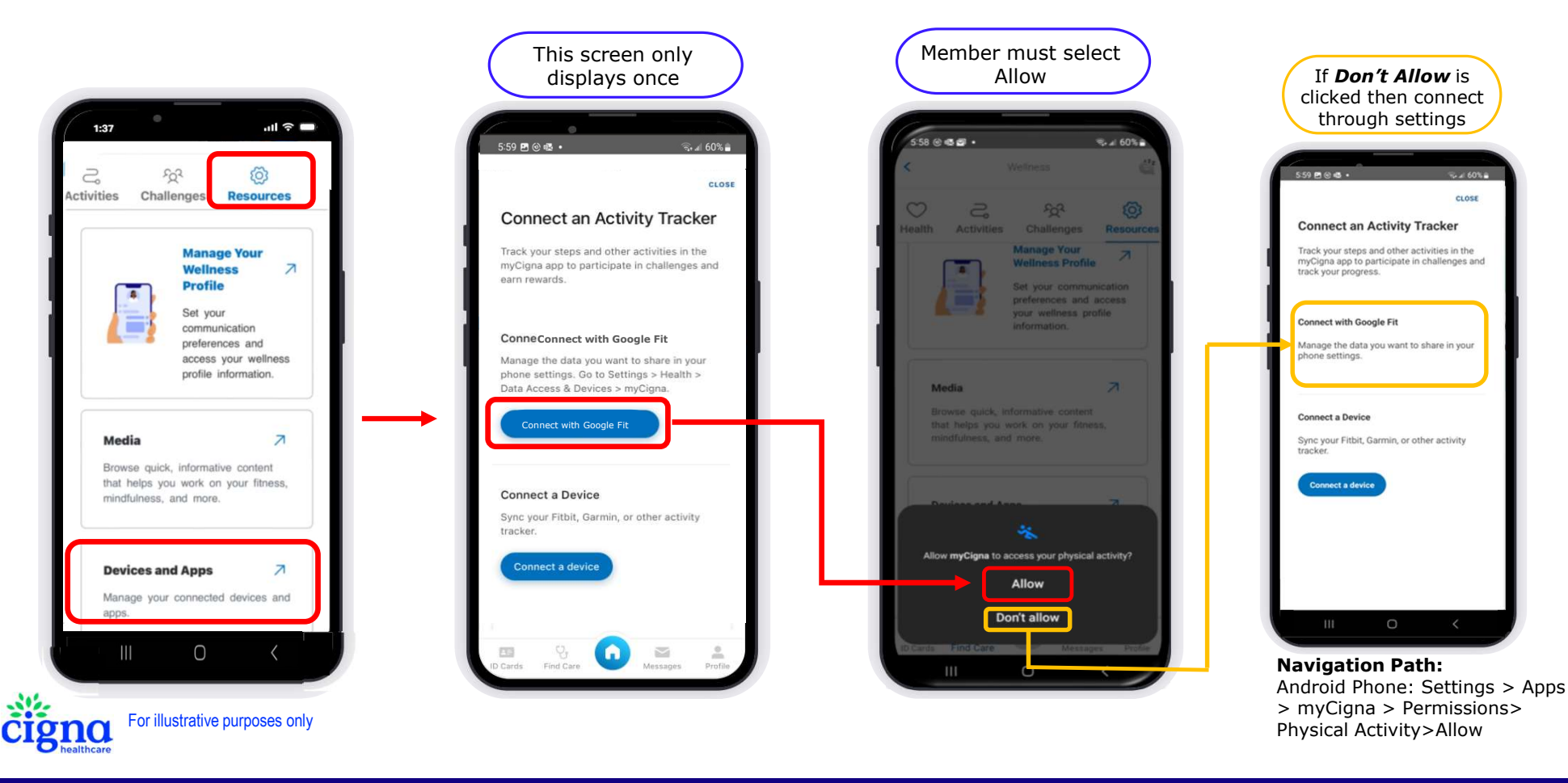

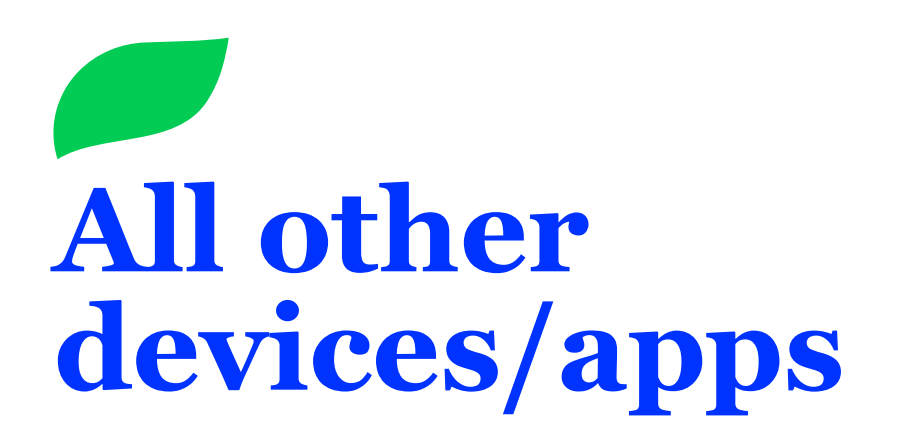

Fitbit, MyFitness Pal, etc. may be connected via desktop or myCigna app

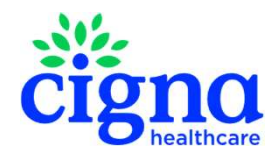

May 6, 2025 7

#### **Device Connection on MyCigna® app**

All other devices/apps select Connect a Device button

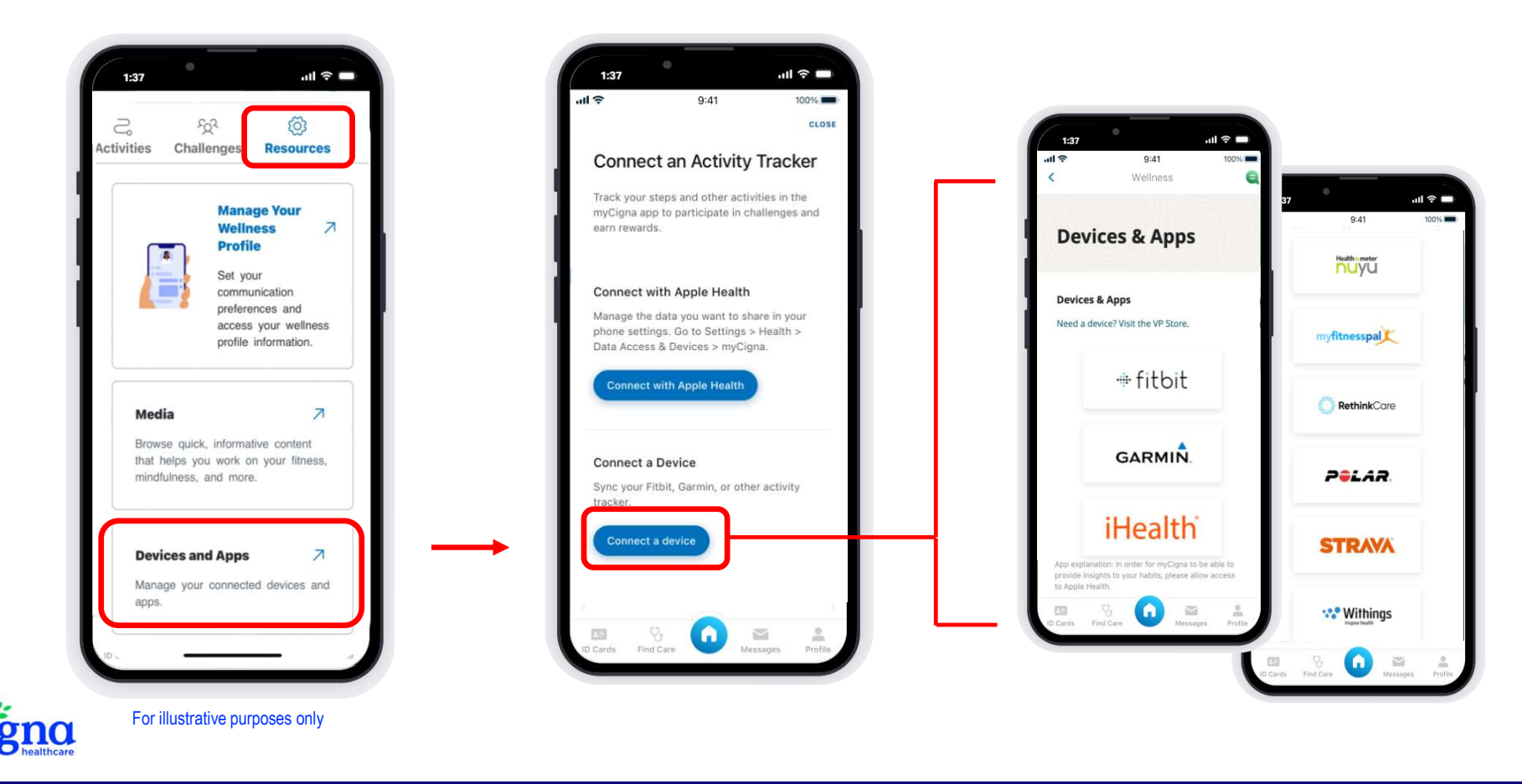

#### **Device Connection on MyCigna® app quick guide**

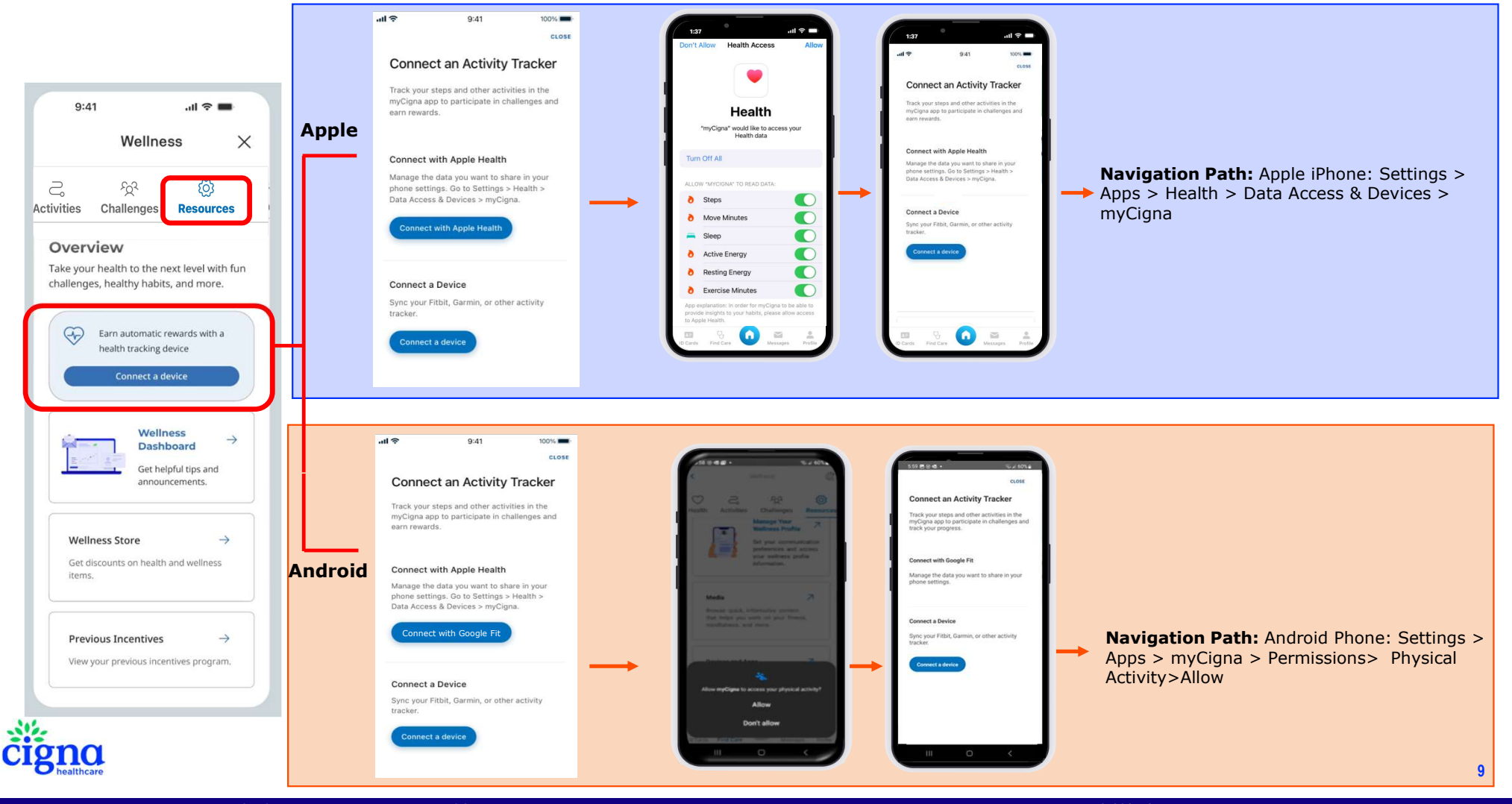